## **NETUPDATE4 INSTALLATION IN WINDOWS 8**

By default Windows 8 doesn't allow to install unsigned drivers. For this reason, in order to be able to install NetUpdate4 (and all the drivers) please follow this procedure:

- Move your mouse to the bottom-right corner of your screen and click over the "**Settings**" button.
- Select "Change PC Settings".
- **3** Click on the "**General**" category.
- On the right panel, scroll down and click the "Restart now" button located on the "Advanced startup" category.
- Once restarted, a screen titled "Choose an option" appears. Click "Troubleshoot" tile.
- Select "Advanced options".
- Select the "**Startup Settings**" tile then click the "**Restart**" button to reboot the computer again.
- On the Startup Settings screen, tap the F7 or 7 key on your keyboard to select the "7) Disable driver signature enforcement" option. Windows 8 will immediately boot to its typical lock screen. Sign into Windows 8 as you normally would — everything will look the same, except Windows will no longer demand driver signatures until you next reboot.
- Install now NetUpdate4 by launching the NU4Setup\_vxxx.exe file and follow the instructions showed on the installation wizard. This procedure will automatically install the drivers for the meters of the product ranges "TVEXPLORER HD" and "HD RANGER".
  - In the case of the meters of the product range "TV EXPLORER II" you will have to manually download the drivers from the website <u>www.promaxelectronics.com</u> and install them according to the instructions supplied with the drivers.
- 10 Reboot Windows.
- 11 Now you can launch and use **NetUpdate4**.

**REMARK**: In Windows Vista, Windows 7 and Windows 8 it is necessary to launch NetUpdate4 with administrator privileges, in order to allow the software to communicate with the meter through the USB. Therefore, right click over the **NetUpdate4** icon and select "**Run as administrator**".